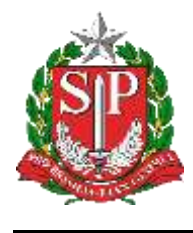

SISTEMA EDUCACENSO

# Tutorial

## Admitidos Após – Censo Escolar 2019 – Situação Final

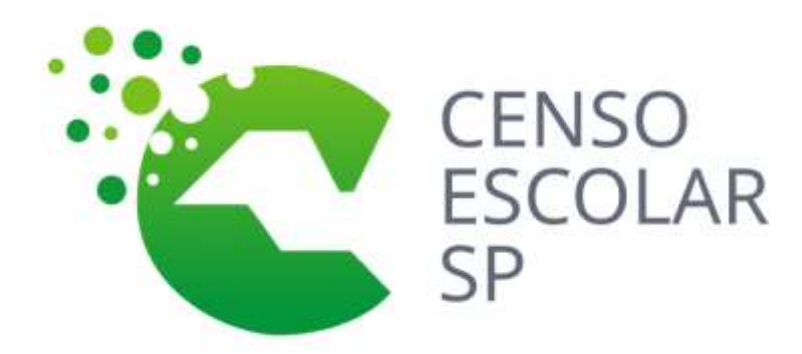

Versão 2020.03.17

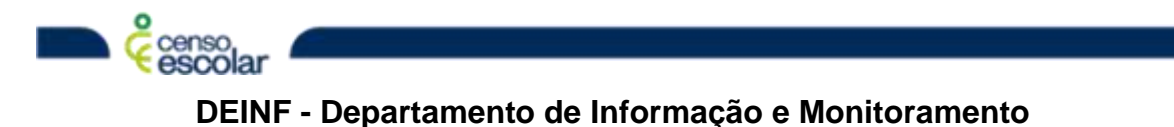

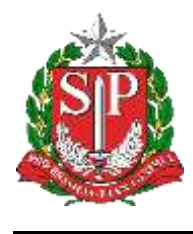

SISTEMA EDUCACENSO

# Sumário

| Objetivo                | . 3 |
|-------------------------|-----|
| Situação do aluno       | . 3 |
| Listar alunos admitidos | . 4 |
| Admitir Alunos          | . 5 |

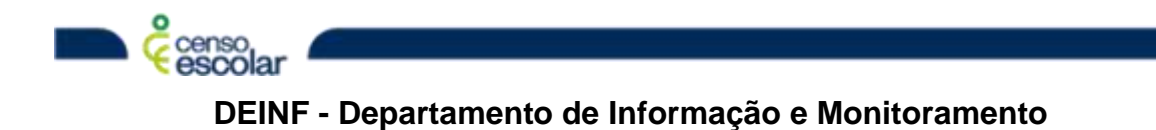

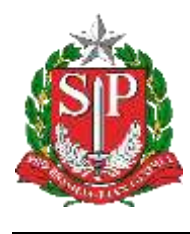

## Objetivo

• Admitidos após o Censo:

#### Situação do aluno

• Menu – Situação do Aluno:

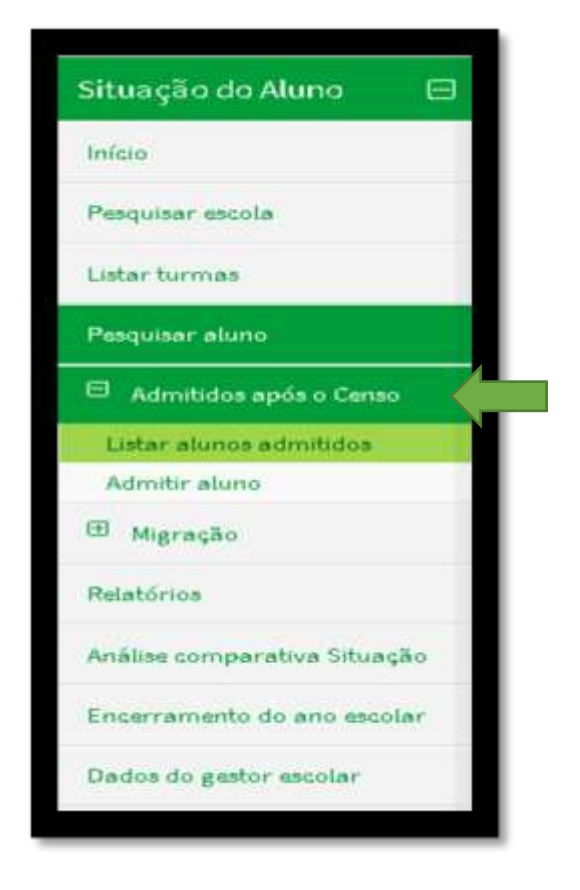

 O Menu Admitido após tem dois Sub-menus: <u>"Listar alunos admitidos</u>" e "<u>Admitir alunos</u>"

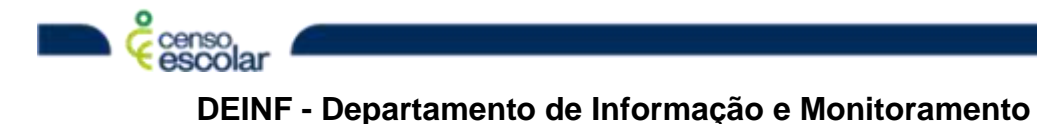

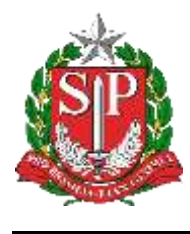

#### Listar alunos admitidos

• A escola deve primeiro verificar todos os alunos que constam em sua lista de admitidos após, basta clicar no menu e o sistema retornará sua listagem:

| açao oo       | cadmitidee  | sprine o-Comato                       |                                               |                   | 24                            | The contract of the second second second second |
|---------------|-------------|---------------------------------------|-----------------------------------------------|-------------------|-------------------------------|-------------------------------------------------|
| cola avezante |             | o annaler ornerretto. Pero etterni de | tin é secondo relitir o concernente la s      | res-acculars      |                               |                                                 |
|               |             |                                       |                                               |                   |                               |                                                 |
| taduai        |             |                                       |                                               |                   |                               |                                                 |
| Nero uniatiza | rutss de mi | hadhi militar antarigta, no bible     | de e atean de turne de admisión, disse no rom | edi shre          |                               |                                                 |
|               |             |                                       |                                               |                   |                               |                                                 |
| Ações O       |             | Harry                                 | Data de Hassimurto                            | Código de lurres  | Norre de forme                | Stanção                                         |
|               |             |                                       |                                               | 1063043           | 6 4ND A MITEGRAL 2504CH03     | Revue da                                        |
|               |             |                                       |                                               | 15355258          | KAND A INTERNAL 25M (3823     | Aprovata                                        |
|               |             |                                       |                                               | UMM3254           | 7 AND A INTERNE, STRALMIN     | Apressie                                        |
|               |             |                                       |                                               | 10003254          | FAND A INTEGRAL SERVICE       | Agrounds                                        |
| a             |             |                                       |                                               | 1555358           | 7 AND 8 NOT OWN 235413002     | Aprevata                                        |
|               |             |                                       |                                               | 25353357          | 8 AND A INTEGAL 200424302     | Appendix                                        |
|               |             |                                       |                                               | 15053350          | NAND K BITEGRAL 20040408      | Aprovado servicióne                             |
| +             |             |                                       |                                               | 35363276          | A AND R INTEGRAL 23576AM      | Aprovada                                        |
|               |             |                                       |                                               | 250530102         | 6 AND B INTEORAL 233/95/94    | Aprovado                                        |
|               |             |                                       |                                               | and in the second | A AND IS SHITTING MANAGEMENTS | accord (1940)                                   |

- Importante, alunos admitido após, são aqueles que estavam no Censo Escolar – Matrícula Inicial em alguma escola do Brasil e finalizaram o ano letivo em outra escola.
- A tela permite que a escola faça impressão, caso julgue necessário.

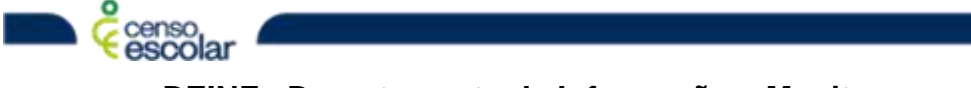

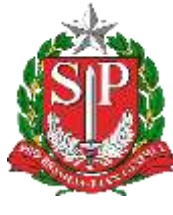

#### SISTEMA EDUCACENSO

### **Admitir Alunos**

escolar

 Caso a escola tenha alunos pendentes de vinculo admitido após, selecione o menu admitir após:

| 🐐 Louis Internets Min                                            | 1267 - FAUSTINA PAGHERID SULVA PROFESSORIA  |                           |                        | L DEDGO LEPUS SILVA |
|------------------------------------------------------------------|---------------------------------------------|---------------------------|------------------------|---------------------|
| Pesquisar aluno para a                                           |                                             |                           |                        |                     |
| Pergular err: *                                                  |                                             |                           |                        |                     |
| <ul> <li>Todo Shael</li> <li>Apenas na esotia NGSTINA</li> </ul> | PINIERO SIGN PROFESSOR                      |                           |                        |                     |
| ldentificação única 🗰                                            | 04 *                                        |                           |                        |                     |
| Nômero da Matritula da Certi                                     | tilo de Rassimento (Certitiis Rass)         | H15 .                     |                        |                     |
|                                                                  |                                             |                           |                        |                     |
| Here .                                                           |                                             |                           |                        |                     |
| Bata de nascimento 🕷                                             |                                             |                           |                        |                     |
| Real of Riteria and Riteria                                      | =                                           |                           |                        |                     |
|                                                                  |                                             |                           |                        |                     |
| Dava air officivities apartes un                                 | zon romae da Niação, su o norre da Véação 3 | te a norve de filiação 2. |                        |                     |
| UF de reactmente                                                 |                                             |                           | Município de mandmento |                     |
| Selaijiine                                                       |                                             |                           | Selectore              |                     |

- Nessa tela será possível identificar o aluno pelas consultas de: ID-Inep, nome, filiação e etc.
- Caso o aluno não tenha matrícula em 2019 o sistema apresentará a seguinte mensagem:
- Somente alunos com vínculo no Censo Escolar 2019 estão disponíveis para admitir após o Censo.

| i enzortrado 1 registro                                                                                         |                                                                      |                     |
|----------------------------------------------------------------------------------------------------|----------------------------------------------------------------------|---------------------|
|                                                                                                    |                                                                      |                     |
| Reauflado-1                                                                                                    |                                                                      | hiertificação ánica |
| Samerik warms are visuals on                                                                                    | Cenar Excelar 2002 willin dispersívele per a atterifer apóle a Cenas |                     |
|                                                                                                    |                                                                      |                     |
|                                                                                                    | Batte do aluno<br>CPU<br>Date de nascietentes                        |                     |
|                                                                                                    | Estado de resplomento<br>Marcelpio de resolmento<br>Estante          |                     |
|                                                                                                    | States Constraints                                                   |                     |
|                                                                                                    |                                                                      |                     |
|                                                                                                    |                                                                      |                     |
| 100 CT 100 CT 100 CT 100 CT 100 CT 100 CT 100 CT 100 CT 100 CT 100 CT 100 CT 100 CT 100 CT 100 CT 100 CT 100 CT |                                                                      |                     |

**DEINF - Departamento de Informação e Monitoramento** 

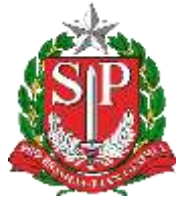

#### SISTEMA EDUCACENSO

• É possível identificar os dados do aluno e de sua matrícula em 2019, para selecionar o aluno basta clicar em: selecionar este aluno ao lado esquerdo da tela.

|                                                                                                    | frierfillinglie útlan -                                                                                                    |
|----------------------------------------------------------------------------------------------------|----------------------------------------------------------------------------------------------------|
| Nome do alianto<br>Justificativo da faita de documentação<br>Estado de maximento<br>Narrolpho de maximento<br>Filiação 1<br>Filiação 2<br>Vinculo(a) do alumo |                                                                                                    |
| Weinste 2010 - 1                                                                                                    | Cétipo da Essaio-                                                                                                    |
|                                                                                                    | Nome da Numo<br>Justificativo da falta de documentação<br>Esta de maximento<br>Numérição de maximento<br>Numérição de maximento<br>Fillação 2<br>Vinculo(a) do alumo |

| 🗄 💏 Excele Selectore del 30402416 - TRUMA (NUNO FUNDAMENTAL)                                                                                                    | EROSOLUPES NEW -                    |
|----------------------------------------------------------------------------------------------------|-------------------------------------|
| n dadan Bis Cenas Escaler New sama nahelinda a Ultrina guarka Aana da mila Bismana (BANK/DOM), pana sahran mhamagkas, acama agas                                                                                                    |                                     |
| Rtuação do Aluno                                                                                                    | . Selara - Adorbit advantatio advan |
| amin ann aide c Cenne                                                                                                    |                                     |
| Privada -                                                                                                    |                                     |
| Informações do aluno                                                                                                    |                                     |
| 10<br>Kone<br>Beta de reazimenta                                                                                                    |                                     |
| informações da turma                                                                                                    |                                     |
| Hurns da furma 🖲                                                                                                    |                                     |
| Seidore                                                                                                    | •                                   |
| International Contraction of Contraction of Contrac |                                     |
|                                                                                                    |                                     |

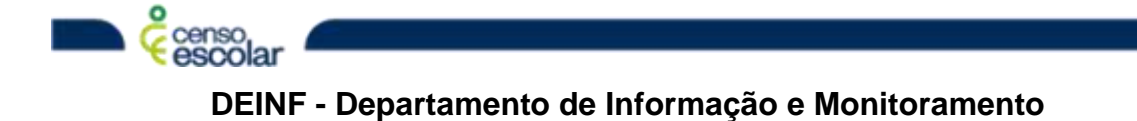

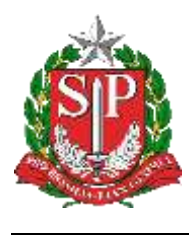

• Clique na turma que desejam admitir após.

| Structure         Structure         Structure <t< th=""><th>Taluta Selectivada 204548 TRUNK (NONO FUROMENTALI)</th><th>L BOOD LOPES SHERA</th></t<> | Taluta Selectivada 204548 TRUNK (NONO FUROMENTALI)                                                                                                    | L BOOD LOPES SHERA |
|----------------------------------------------------------------------------------------------------|----------------------------------------------------------------------------------------------------|--------------------|
| GENUMD 1: A MANNA I Support         E           GENUMD 1: B TARE Support         E           GENUMD 1: B TARE Support         E           GENUMD 1: B TARE SUPPORT         E           GENUMD 1: B TARE SUPPORT         E           GENUMD 1: B TARE SUPPORT         E           GENUMD 1: B TARE SUPPORT         E           GENUMD 1: B TARE SUPPORT         E           GENUMD 1: B TARE SUPPORT         E           MANNA SUPPORT         E           MANNA SUPERSUPER         E           MANNA SUPERSUPER         E           MANNA SUPERSUPER         E           MANNA SUPERSUPER         E           E TARE SUPERSUPERSUPERS         E           E TARE SUPERSUPERSUPERSUPERSUPERSUPERSUPERSUPER                                                                                                    | the states for a first one of the states and the state for the state of the States of the states of the states and                                                                                                    |                    |
| Calabiana 4                                                                                                    | GEROWID 1.8 MANUAR SUBJOURNE         GEROWID 1.8 MANUAR SUBJOURNE           GEROWID 1.8 TARCE EXPERIENT         GEROWID 1.8 TARCE EXPERIENT           BEROWID 1.8 TARCE EXPERIENT         GEROWID 1.8 TARCE EXPERIENT           MACESTALL 1.8 TARCE EXPERIENT         GEROWID 1.8 TARCE EXPERIENT           MACESTALL 1.8 TARCE EXPERIENT         GEROWID 1.8 TARCE EXPERIENT           MACESTALL 1.8 TARCE EXPERIENT         GEROWID 1.8 TARCE EXPERIENT           MACESTALL 1.8 TARCE EXPERIENT         GEROWID 1.8 TARCE EXPERIENT           MACESTALL 1.8 TARCE EXPERIENT         GEROWID 1.8 TARCE EXPERIENT           MACESTALL 1.8 TARCE EXPERIENT         GEROWID 1.8 TARCE EXPERIENT           MACESTALL 1.8 TARCE EXPERIENT         GEROWID 1.8 TARCE EXPERIENT           MACESTALL 1.8 TARCE EXPERIENT         GEROWID 1.8 TARCE EXPERIENT           MACESTALL 1.8 TARCE EXPERIENT         GEROWID 1.8 TARCE EXPERIENT           MACESTALL 1.8 TARCE EXPERIENT         GEROWID 1.8 TARCE EXPERIENT           MACESTALL 1.8 TARCE EXPERIENT         GEROWID 1.8 TARCE EXPERIENT           MACESTALL 1.8 TARCE EXPERIENT         GEROWID 1.8 TARCE EXPERIENT           MANDER 1.8 TARCE EXPERIENT         GEROWID 1.8 TARCESTALT           MACESTALL 1.8 TARCE EXPERIENT         GEROWID 1.8 TARCESTALT           MANDER 1.8 TARCESTALT         GEROWID 1.8 TARCESTALT           MANDE 1.8 TARCESTALT         GEROWID 1.8 TARCE |                    |
|                                                                                                    | Selectors                                                                                                    | •                  |

• clique no tipo de rendimento e posteriormente no enviar.

| S AND A MARCA ZIHHIZDO          |                                                                             |               |                        |              |
|---------------------------------|-----------------------------------------------------------------------------|---------------|------------------------|--------------|
| Tips de Montação Bisélho<br>Ele | Cátigo:<br>Pering Sylon:<br>Medalinder<br>Etopon<br>Norácio:<br>de eccueros |               |                        |              |
| Rett                            | Imento                                                                      |               | Novimento              |              |
|                                 | Basersants                                                                  | C Trensferido | El Demou de Prequentar | (il Falacide |

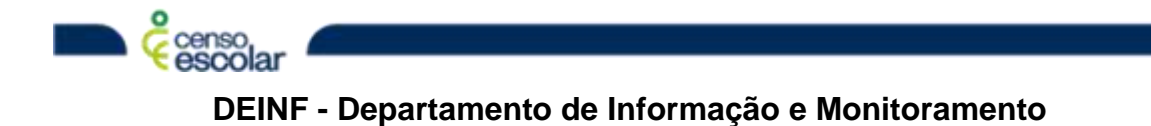